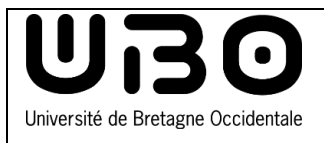

**Personnel** Rejoindre une visioconférence UBL à partir d'un PC

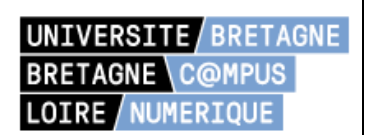

## Se connecter à son compte UBL

- Rendez-vous sur le site de l'UBL https://campusnumerique.u-bretagneloire.fr/accueil
- En haut à droite de la fenêtre, cliquez sur l'onglet Se connecter

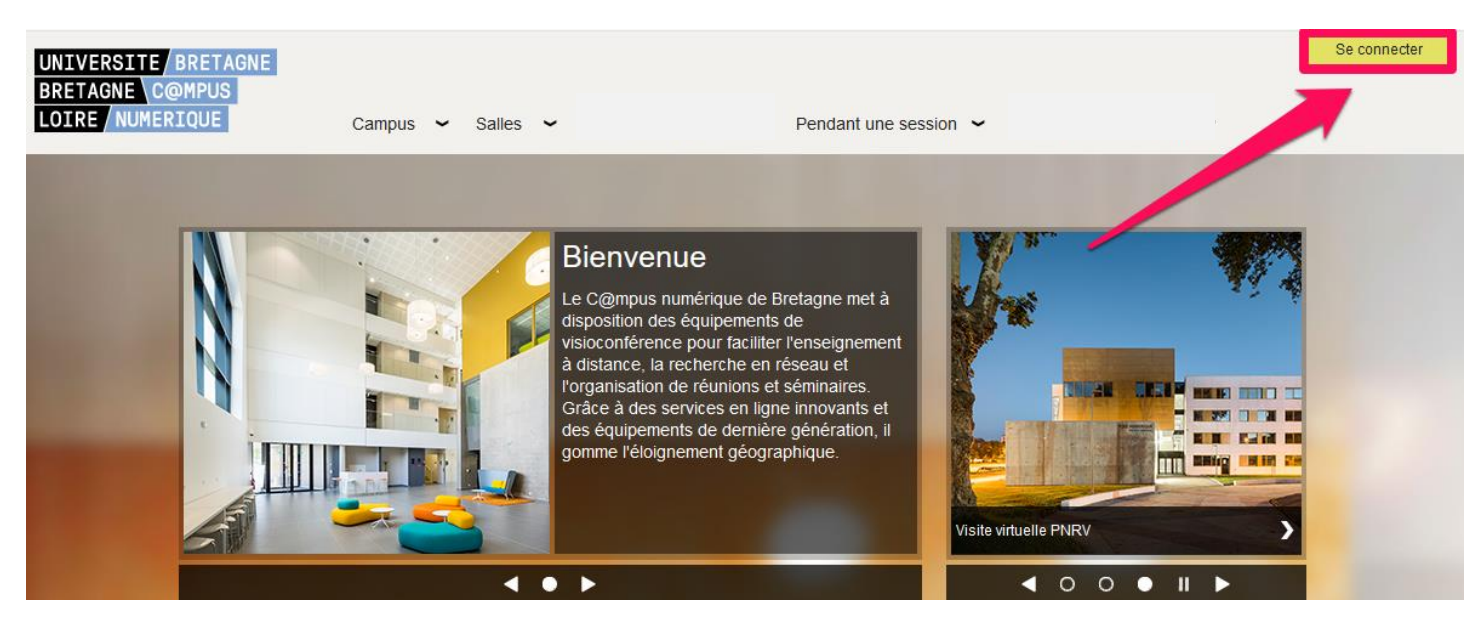

• Entrez ou sélectionnez le nom de votre établissement dans le menu déroulant

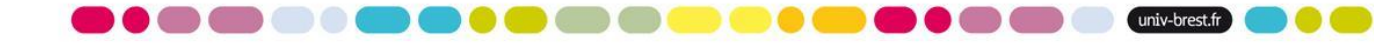

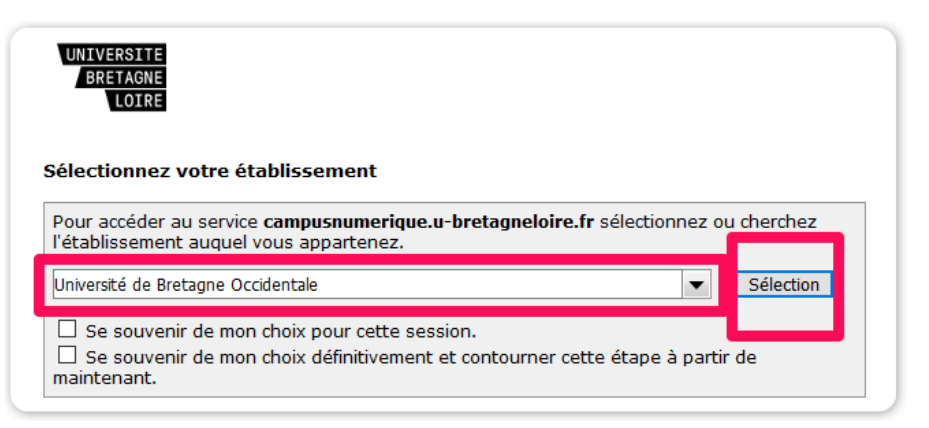

## Espace d'authentification univ-brest.fr

- Cliquez sur Sélection •

- Entrez votre Identifiant et votre Mot de passe UBO •

| <u>e217</u>  |  |
|--------------|--|
|              |  |
| Se connecter |  |

Cliquez sur le bouton Se connecter

# Créez une session de visioconférence

Dans l'onglet Conciergerie, cliquez sur Sessions

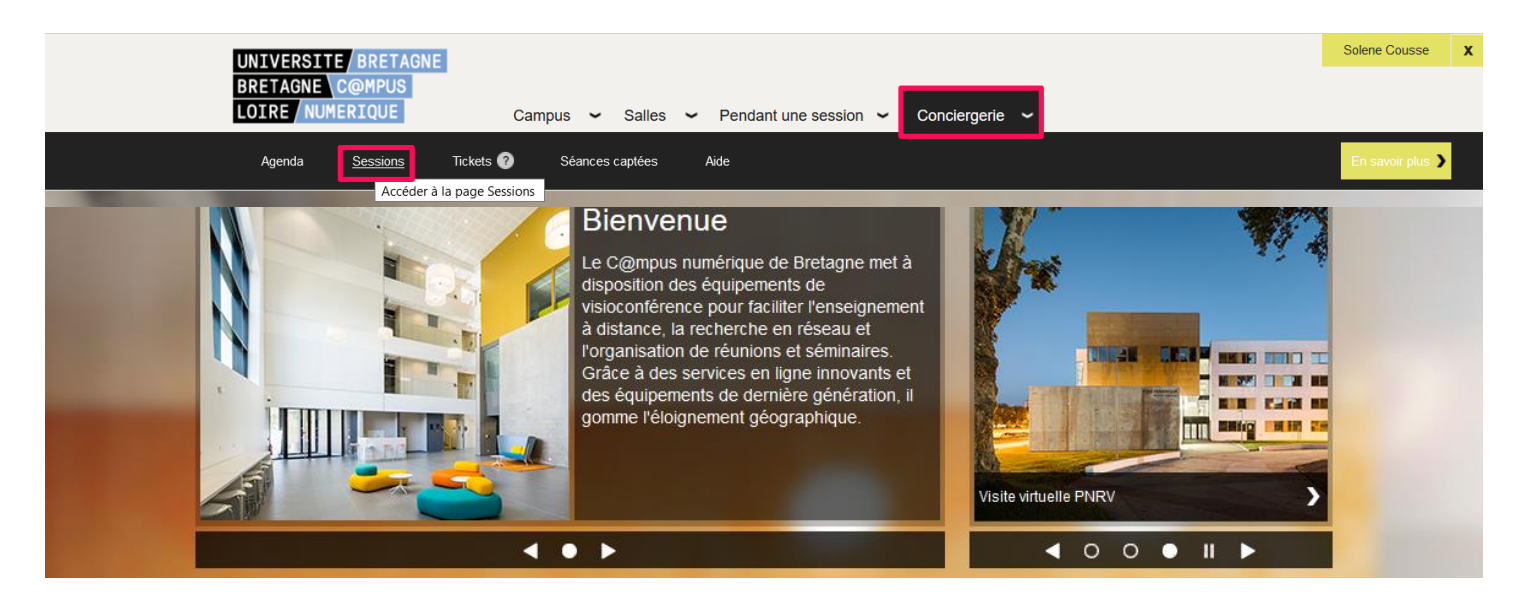

2

Cliquez sur Créer une session •

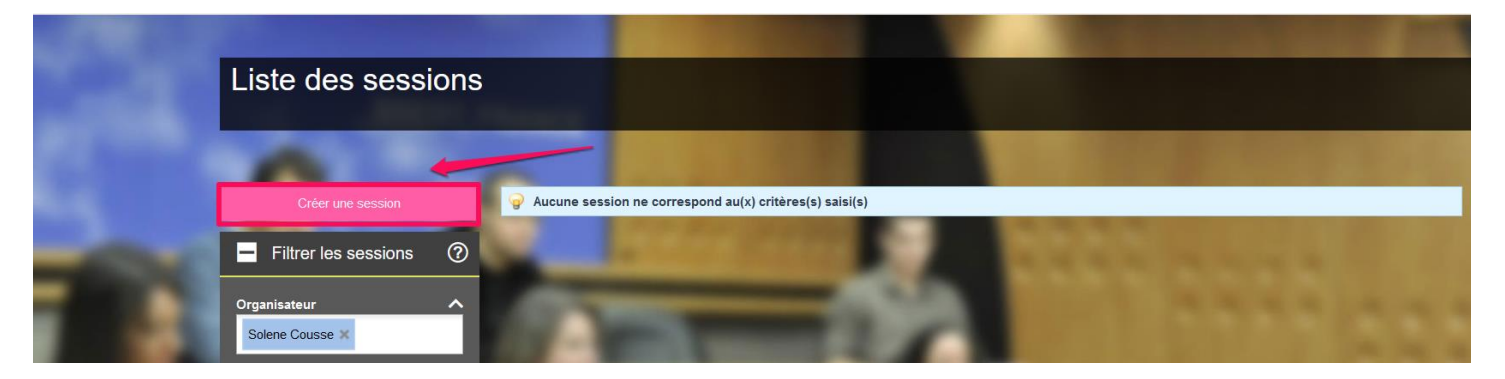

Session

Solene Cousse

29/06/2021

De 13:57

Organisateur

Date

Horaires

Nom de la session

- Entrez les informations demandées
  - Session : nommez la session et • renseignez la date, les horaires et le thème.
  - Rechercher des salles : renseignez vos choix et cliquez sur Rechercher

Sélectionnez la salle trouvée et • cliquez sur la double flèche

Renseignez l'estimation du nombre • de connexions externes (max : 15)

|                       | à 14:57               | )          |   |   |
|-----------------------|-----------------------|------------|---|---|
| * Thème               |                       |            | v |   |
| Rechercher des salles |                       |            |   | ? |
| Nom                   |                       |            | ^ |   |
| TA Bo                 | uguen 🗙               | _          | _ |   |
| Localité<br>Brest     | (1)<br>×              |            | ^ |   |
| Type (1)              | í lá annshitháðtra sa |            | ^ |   |
| Nombre                | de places (1)         |            | ~ |   |
| Supér                 | ieurà40 🗙             |            |   |   |
|                       | Effacer               | Rechercher |   |   |

**—** 

Ŀ

ß

?

|                           | Rechercher de   |                                          | 0 |              |          |              |
|---------------------------|-----------------|------------------------------------------|---|--------------|----------|--------------|
|                           |                 | Nom<br>TA Bouguen 🗙                      |   |              | ^        |              |
|                           |                 | Localité (1)<br>Brest ×                  |   |              |          |              |
|                           |                 | Type (1)<br>TA : Télé-amphithéâtre 🗙     |   |              | ^        |              |
|                           |                 | Nombre de places (1)<br>Supérieur à 40 🗙 |   |              | ^        |              |
|                           |                 | Effacer                                  |   | Rechercher   |          |              |
| * Salles                  | Salles trouvées |                                          |   | Salles Sélec | tionnées |              |
|                           | Nom             | Visio                                    | ₩ | Nom          |          | Présentateur |
|                           | • TA Bouguen    | Oui                                      |   |              |          |              |
|                           |                 |                                          |   |              |          |              |
|                           |                 |                                          |   |              |          |              |
|                           |                 |                                          | • |              |          |              |
|                           |                 |                                          |   |              |          |              |
| * Estimation du nombre de |                 |                                          |   |              |          |              |
| connexions externes       | 15 🕐            |                                          |   |              |          |              |

3

- Type de session : renseignez le mode d'usage et avec ou sans enregistrement
- Acceptez les conditions d'usages et cliquez sur Créer

| Type de session    |                                     |   |  |
|--------------------|-------------------------------------|---|--|
| * Mode             | Visioconférence                     | ~ |  |
| * Enregistrement   | Sans enregistrement                 | ~ |  |
| + Récurrence       |                                     |   |  |
|                    |                                     |   |  |
| Parametres avances |                                     |   |  |
|                    | ✓ J'accepte les conditions d'usages | 0 |  |

Bonjour,

Un mail de confirmation vous est envoyé

| 🧭 La session a bien été créée. Un mail de confirmation vous a été envoyé.                                        |  |           |   |                      |   |                                         |              |            |   |               |
|----------------------------------------------------------------------------------------------------|--|-----------|---|----------------------|---|-----------------------------------------|--------------|------------|---|---------------|
| and the second second second second second second second second second second second second second second second |  |           |   |                      |   |                                         |              |            |   |               |
| 1 session(s) affichée(s) sur 1                                                                                   |  |           |   |                      |   |                                         |              |            |   |               |
| Nom ?                                                                                                    |  | Etat      |   | Statut de validation |   | Type 🕐 🔺                                | Récurrence ? | Date       |   | Heures        |
|                                                                                                    |  |           | _ |                      | _ | .,,,,,,,,,,,,,,,,,,,,,,,,,,,,,,,,,,,,,, |              | <br>2410   | _ |               |
| Session test                                                                                                    |  | Planifiée |   | Validée              |   | Θ                                       |              | 02/07/2021 |   | 16:00 - 16:57 |

• Transférez ce mail à vos contacts participants à la visioconférence.

Ils devront alors cliquer sur le **lien de connexion** pour rejoindre la conférence.

Si besoin ils devront installer le logiciel **Polycom RealPresence Desktop Web suite.** 

Pour connaître cette procédure, reportez-vous à la documentation : Connection visioconférence UBL - étudiant et invité

Vous pouvez également leur transférer cette documentation par mail.

## Rejoindre une visioconférence

- 1. Téléchargez le logiciel Polycom RealPresence Desktop et installez-le
  - Pour <u>PC</u>
  - Pour <u>Mac (32bits)</u>
  - Pour <u>Mac (64bits)</u>
- 2. Lancez le logiciel Polycom RealPresence Desktop
- 3. Sélectionnez Enterprise et cliquez sur le bouton Entrer

Caractéristiques de la session (Aide) Nom Session test Date de la demande 29/06/2021 14:29 Solene Cousse Organisateur 02/07/2021 Date Heure de 16:00 à 16:57 Туре Visioconférence Depuis un navigateur Lien de connexion Web Suite 810148102@193.52.45.225 uite (Aide) Connexion SIP Connexion H323 193.52.45.225##810148102 États de réservation des salles Nom de la salle Validation Code Salle / Bâtiment Validée automatiquement 1BAC43 / 1BAC43 TA Bouguen Pour visualiser, modifier ou annuler cette session, cliquer ci-dessous Informations pratiques

Le C@mpus Numérique vous informe de la réservation de la session de visio-confe suivante:Session test

🛢 🔴 🌑 🌑 🔍 🔵 🔵 😓 🐨 🜑 🔵 😑 🛑 🔴 🚳 🚳 🐨 💭 (univ-brest.fr) 🔵 🥚 🤅

| Polycom RealPresence Desktop |             | - • ×                                                                                                    |
|------------------------------|-------------|----------------------------------------------------------------------------------------------------|
|                              | Connexion   |                                                                                                    |
|                              | Enterprise  | Entrez votre adresse e-mail, l'adresse du serveur et les informations<br>d'identification pour l'ouverture de session. Votre administrateur |
|                              | Particulier | système configurera la plupart des paramètres à votre place.                                                                                |
|                              | Cloud       |                                                                                                    |
|                              |             |                                                                                                    |
|                              |             |                                                                                                    |
|                              |             |                                                                                                    |
|                              |             | Entrer                                                                                                    |

- 4. Entrez les informations demandées
  - Serveur : rpad-rennes.icc.ueb.eu
  - Nom de l'utilisateur : UEB\votrepseudo (ex : UEB\robert, si vous avez choisi robert comme pseudo en créant votre compte nomade visio sur le site de l'UBL)
  - **Mot de passe** : Le mot de passe que vous avez choisi en créant votre compte nomade visio sur le site de l'UBL
    - Vous pouvez cochez la case Mémoriser le mot de passe pour éviter d'entrer votre mot de passe à chaque fois.

| Ouvertu | Ouverture de session de l'entreprise |                                         |                |  |  |  |  |
|---------|--------------------------------------|-----------------------------------------|----------------|--|--|--|--|
|         |                                      |                                         |                |  |  |  |  |
|         | E-mail :                             | @univ-brest.fr                          |                |  |  |  |  |
|         | Serveur :                            | rpad-rennes.icc.ueb.eu                  |                |  |  |  |  |
|         | Ouvrir une session à                 | l'aide des informations d'identificatio |                |  |  |  |  |
|         | Nom de l'utilisateur :               | UEB                                     |                |  |  |  |  |
|         | Mot de passe :                       | •••••                                   |                |  |  |  |  |
|         |                                      | ✓ Mémoriser le mot de passe             |                |  |  |  |  |
| '       |                                      |                                         |                |  |  |  |  |
|         |                                      |                                         |                |  |  |  |  |
| Retour  |                                      |                                         | Ouvrir session |  |  |  |  |

- 5. Cliquez sur le bouton Ouvrir session
- 6. Cliquez sur le bouton Ajouter un appel

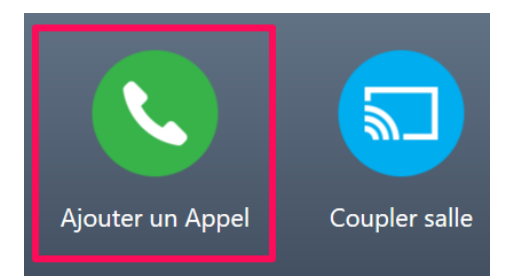

- 7. Entrez l'adresse IP de la visioconférence souhaitée
  - Nous vous conseillons fortement de faire un test avant la session, en composant le numéro suivant (salle de test) dans le logiciel, utilisez prioritairement le protocole SIP, mais si ça ne fonctionne pas tentez le H323.
    - Pour les salles en SIP, appelez : 810123456@193.52.45.225
    - Pour les salles en H323, appelez : 193.52.45.225##810123456
- 8. Cliquez sur le bouton Appeler

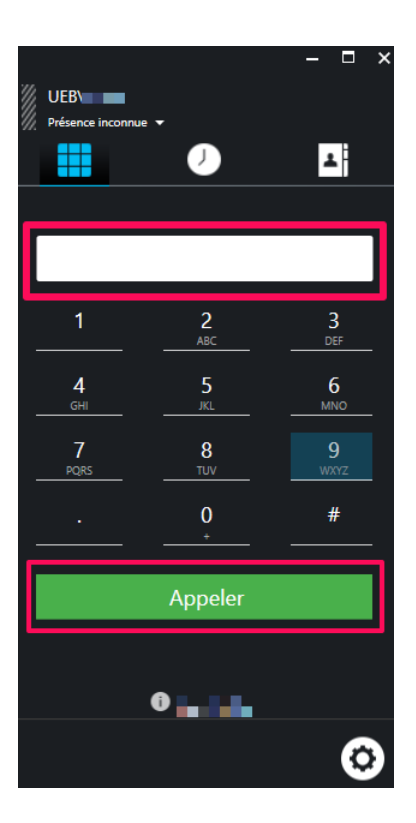

#### Dans le cas où vous devriez entrer un mot de passe

- 9. Utiliser votre souris pour entrer le mot de passe sur le pavé virtuel et terminez par #
  - Si le pavé virtuel n'est pas affiché, cliquez sur les 3 points en bas à droite

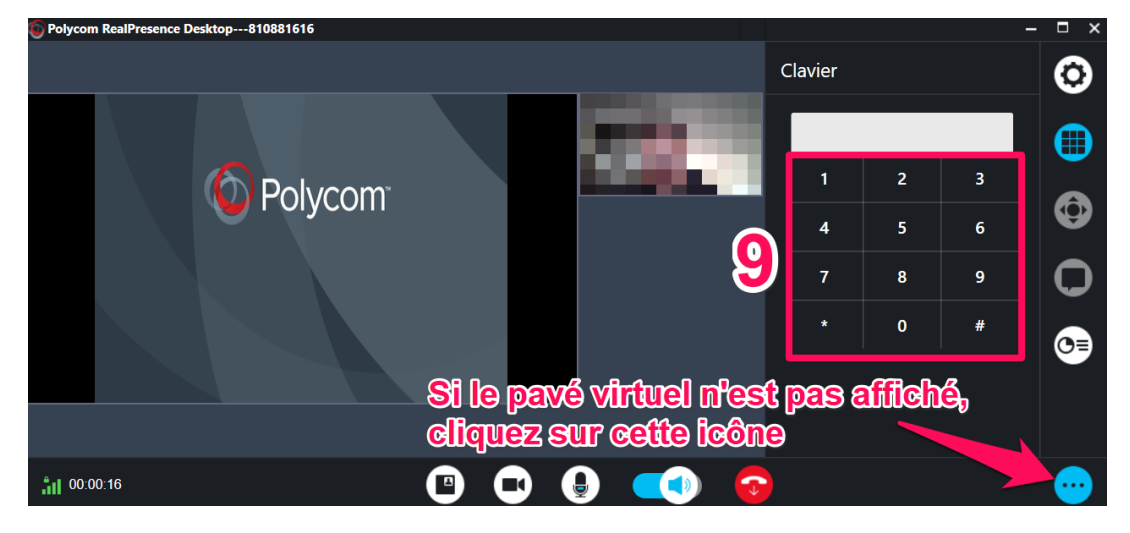

contributeurs :

| Nom                   | Date       | type modifications  | version |
|-----------------------|------------|---------------------|---------|
| Axel Delor (DSIUN)    | 12/04/2019 | Première version    | 1.0     |
| Axel Delor (DSIUN)    | 26/03/2020 | Ajout code          | 1.1     |
| Solène Cousse (DSIUN) | 29/06/2021 | Mise à jour service | 1.2     |

univ-brest.fr